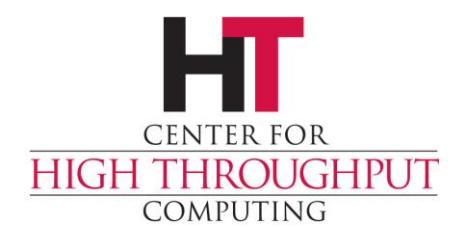

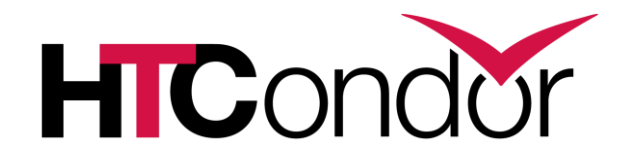

#### Debugging Common Problems in HTCondor

Zach Miller Center for High-Throughput Computing

## **Typical User Problems**

 Administrators should also understand these problems and solutions.

> User problems become the administrators problem, and being able to explain to the user what is happening with their jobs will be necessary.

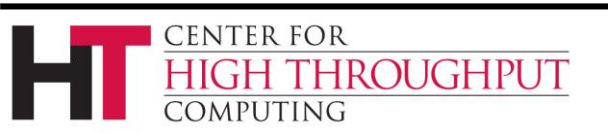

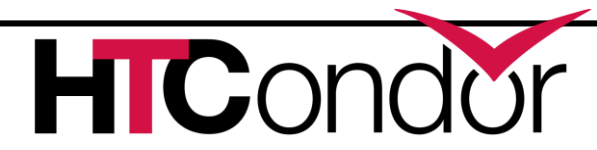

## **Typical User Problems**

> Can't submit jobs

> Jobs never start

- > Jobs start but go on hold
- > Jobs start but go back to idle unexpectedly

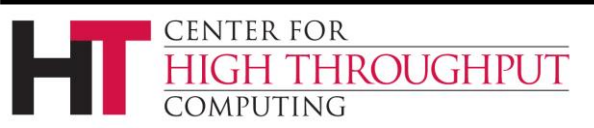

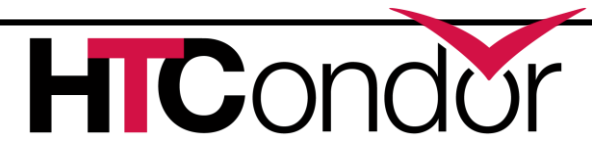

#### From the User's Perspective

#### > Basics

- Is HTCondor installed?
- Are the tools in the path?
- If the administrator has done a typically install, the path and environment should be fine.
- > Run 'condor\_version' to verify it works.

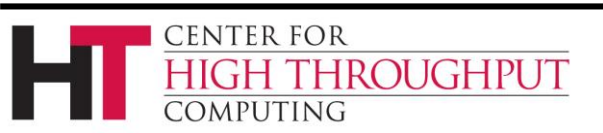

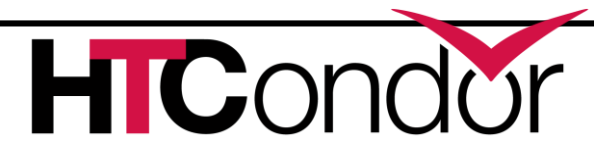

- When submitting, HTCondor checks the locations specified for your output files to make sure they are writable after the job completes
  - UNIX file permissions
  - Typo in a pathname
- > Same for the job's log file

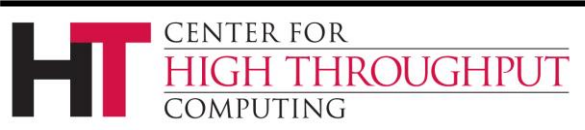

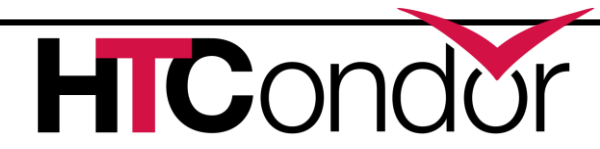

- When submitting, HTCondor also checks your input files to make sure they are readable.
  - UNIX file permissions
  - Typo in a pathname
- > HTCondor also checks that the job's log can be written to.

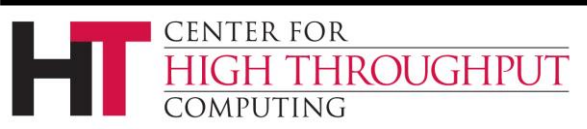

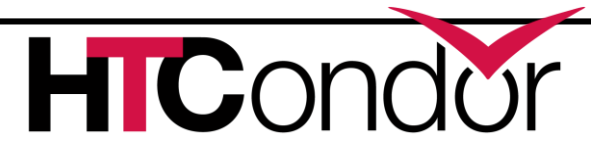

- > Unable to contact the condor\_schedd
- > Are you logged into a submit machine? Or is this an execute machine or central manager?
- You can us 'ps' to see if any HTCondor daemons are running
- Is the condor\_schedd overwhelmed or system load very high?
  - Not necessarily a user problem

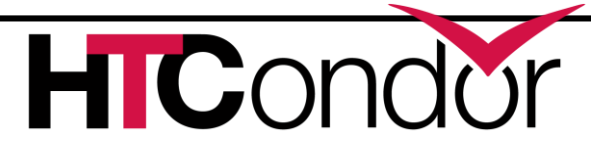

- > Unable to authenticate to the condor\_schedd.
  - Shouldn't be an issue if you are submitting on the same machine where the schedd is running
  - Can be an issue if you do "remote submits" since those authentication mechanisms require special configuration by the administrator

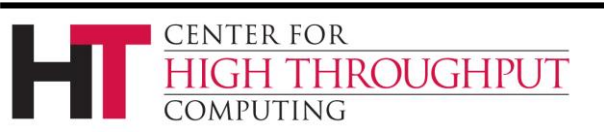

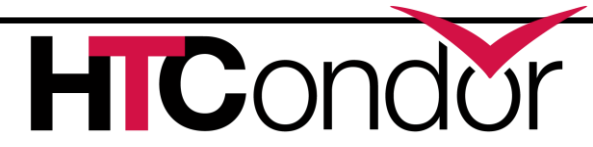

- > Not authorized
- > SUBMIT\_REQUIREMENTS check not met
  - For example, to restrict which executable is run
  - To enforce which Account\_Group a user claims to be part of
  - Controlled by your HTCondor administrator

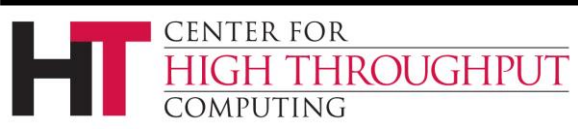

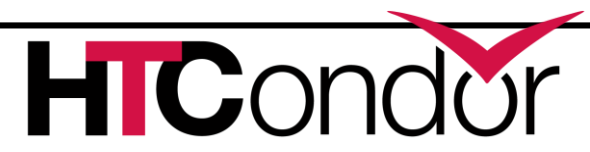

So, you were successful at submitting the job, but now when you run 'condor\_q' you see it stay in the "Idle" state forever.

 First, the Matchmaking process is NOT instantaneous, so some patience is required. We are a High-Throughput system.

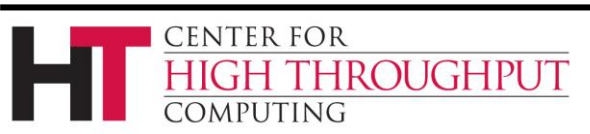

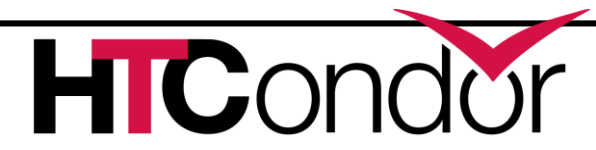

- > Depends a lot on the pool policy
- > Will another user's job get evicted or do you need to wait for a free slot?
- > Are your job requirements reasonable?
  - Are you asking for an amount of CPU, Disk, Memory, or other resource that doesn't exist in your pool?
  - Or even if it's rare, you may have to wait quite a while to get access that resource

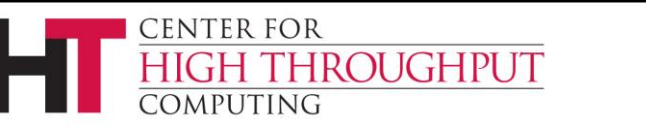

- Is there some attribute in your job that is not satisfying the StartD requirements?
- Is there some attribute in your job that is making it "unattractive" to the StartD rank?

 Remember that each StartD might have a different configuration for Requirements and Rank (like the Owners of machines)

ENTER FOR

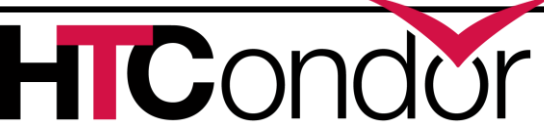

#### > Helpful tools:

ENTER FOR

- condor\_q –analyze
- condor\_q –better-analyze
- condor\_q -better-analyze -reverse
- Will check and analyze the requirements expression of the job (or machine) to see if it matches
- Offers suggestions when it doesn't match

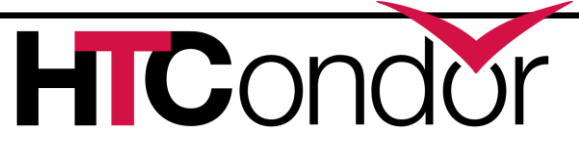

#### Jobs Go On Hold

- > Many reasons jobs could go on hold:
- > Job's own periodic\_hold expression
- The administrators "SYSTEM\_PERIODIC\_HOLD" expression
- These are typically used to hold the job when it violates some condition (using too much RAM, Disk, or CPU)

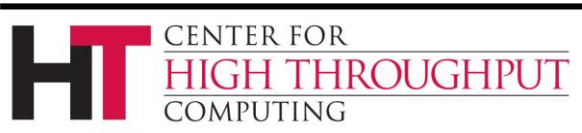

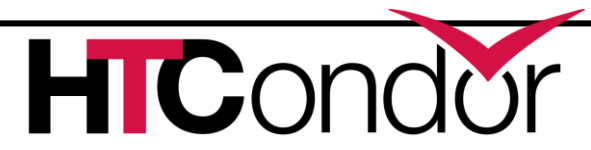

#### Jobs Go On Hold

- > When file transfer fails
- Unable to write the input files into the Job Sandbox (rare)
- > Unable to find an output file that was specified in the submit file (common)
- > Unable to write the output back to the submit machine (rare)

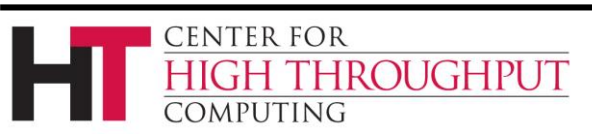

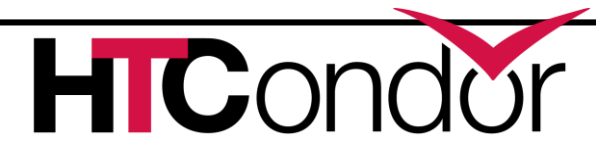

### Jobs Go On Hold

- You can run 'condor\_q –held' to see which jobs are held and also the reason why.
- You can edit already-queued jobs using 'condor\_qedit' to change the command line arguments or the name of an output file (among many other things).
- > After editing, you can run 'condor\_release' to let the job run again.

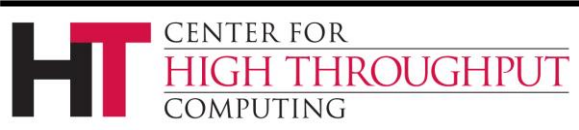

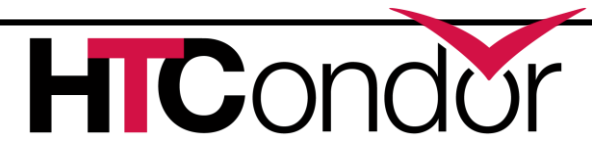

#### Jobs Run but then Become Idle

- > This doesn't necessarily indicate a problem!
- Your job may have been evicted due to user priority and is simply waiting to be rescheduled by the system
- The machine's "PREEMPT" or "KILL" policy may have stopped your job for using too many resources
  - In this case, you should edit your Request\_Cpus / Request\_Memory / Etc.

ENTER FOR

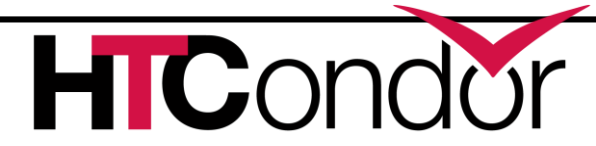

#### Jobs Run but then Become Idle

- Remember you can always look in your job's log file for hints
- You are specifying a log file for your job, right?
- If you see excessive "Shadow Exception" messages, that may indicate a misconfiguration of the system by the administrator.

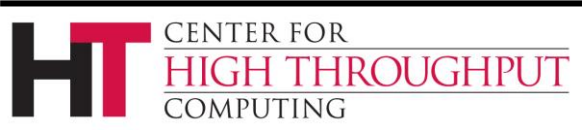

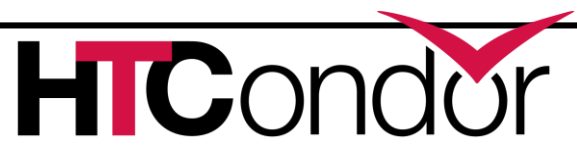

# My Job Doesn't Run Correctly!

- > Does it work correctly outside HTCondor?
  - ARE YOU SURE?!?!?
- Check that the environment for the job is the same as when it is running from the command line.

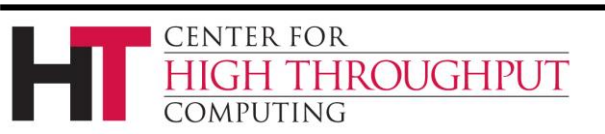

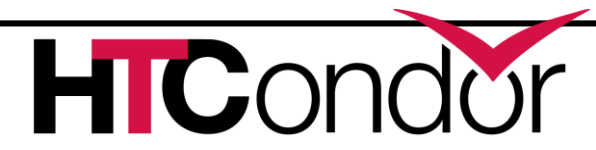

# My Job Doesn't Run Correctly!

- > Use 'condor\_ssh\_to\_job' while it is running and you can check on it in real-time.
  - Check memory footprint, disk usage, load.
  - Output files being written correctly?
  - Attach to it with gdb to inspect the stack.
- > Also, 'condor\_submit –interactive'
  - Sets up the job environment and input files
  - Gives you a command prompt where you can then start job manually to see what happens

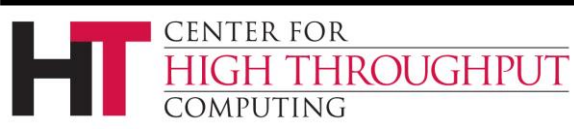

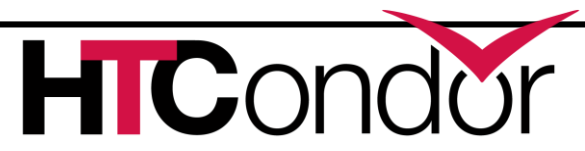

- Each running HTCondor daemon keeps a log file:
  - MasterLog
  - SchedLog
  - ShadowLog

ROUGHPUT

• etc.

**ENTER FOR** 

OMPUTING

These logs can contain an enormous amount of information. The level of verbosity is configurable per-daemon.

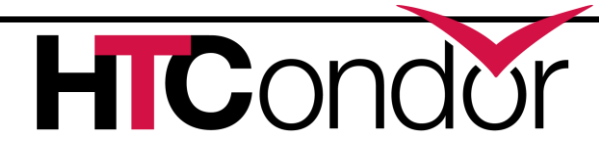

- > Find the location of the log directory:
  - condor\_config\_val LOG
- > Look at the debug levels for each daemon:
  - condor\_config\_val –dump \_DEBUG

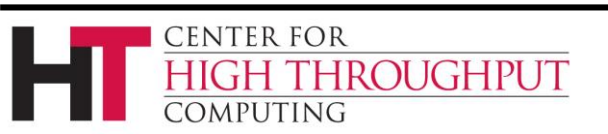

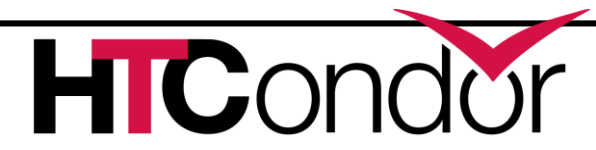

- > Let's consider the SCHEDD\_DEBUG setting in the condor\_config.
- Controls the verbosity of the SchedLog
- > Individual subsystems can be added:
  - D\_NETWORK
  - D\_SECURITY
  - D\_COMMAND

ROUGHPUT

• etc.

CENTER FOR

OMPUTING

#### > D\_ALL:2 is the most verbose level

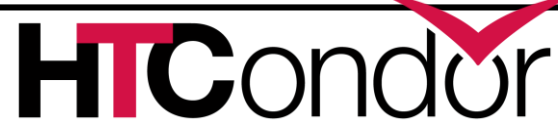

 Because log files can be huge, they have a certain maximum size and are rotated as needed.

> See <u>Section 3.3.4 in the manual</u> for full debugging subsystem configuration.

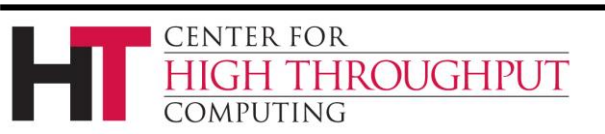

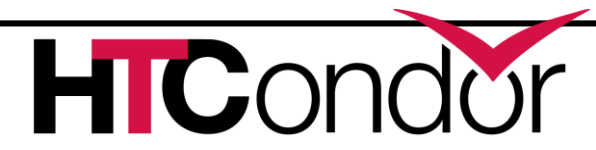

- > You can remotely fetch a log:
- > condor\_fetchlog <machine> <subsys>
  - condor\_fetchlog abc.wisc.edu SCHEDD
- > By default, you can only fetch logs from an "administrator" authorized machine (like the Central Manager).
  - Like everything, this is configurable

**ENTER FOR** 

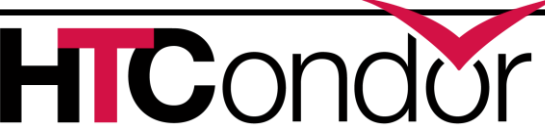

#### condor\_master Won't Start

It is possible that the condor\_master cannot write to its own log file. In this case, it will refuse to start and exist with status 44.

The condor\_master also checks to see if another instance of HTCondor is already running. In this case it does not start a new instance and instead prints a message in the MasterLog file.

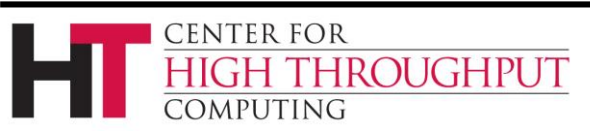

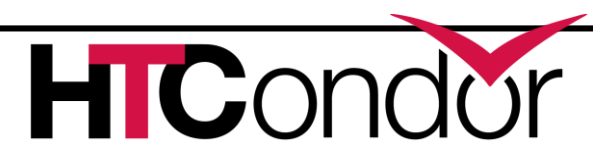

#### condor\_master Won't Start

- Possible error in the configuration file that made it unparsable
- Specified a condor\_config file that doesn't exist or has permissions that make it unreadable.

Almost all other situations should result in at least something being written to log file.

FNTER FOR

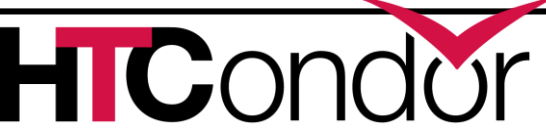

Okay, now that we have the logs, we have access to the information that we will need to debug problems.

> Let's move on to some common problems and how they are identified.

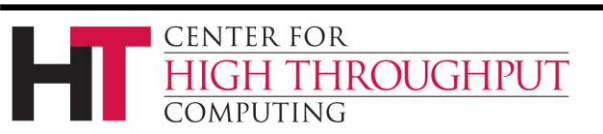

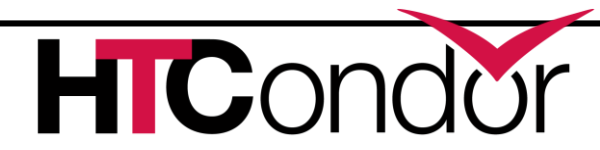

- When I run condor\_status, I don't see any output!
- > This means that the condor\_startd is unable to advertise the slots to the collector
  - Is the condor\_startd running? (Use 'ps')
  - Network connectivity issue? (Firewall?)
  - Authorization issue?

OUGHPUT

 Start by looking at the StartLog of an execute machine that should be reporting

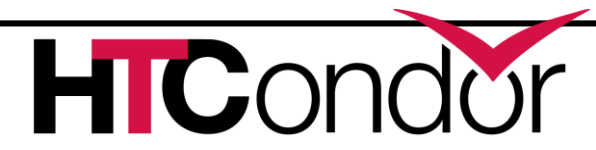

- > Obvious errors in the StartLog:
  - Is the right collector specified?
  - Do you see messages about "Can't connect"?
  - Error sending data?
  - Timing out?
  - Update was denied?

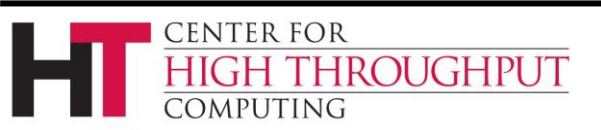

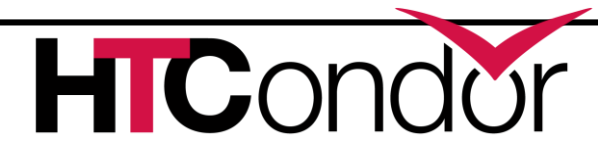

- You should also check the CollectorLog on the central manager to see if the information is coming in correctly
  - Do you see "Command received"?
  - Error reading data?
  - Timing out?
  - Update was denied?

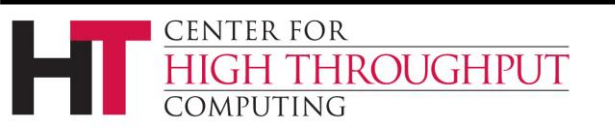

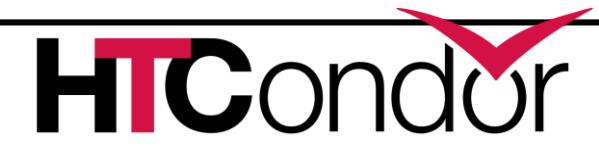

> Authorization issue

FNTER FOR

- You will see "PERMISSION DENIED" in the CollectorLog on the Central Manager
- It generally means that the ALLOW\_WRITE or ALLOW\_DAEMON setting on the Central Manager is not permitting the other machines to send updates
- > Run 'condor\_config\_val –dump ALLOW\_' on the Central Manager

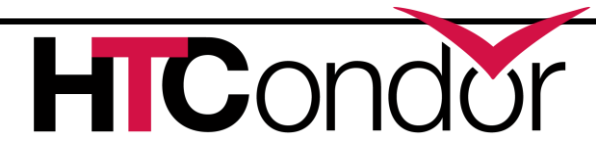

- > Check the list of authorized IP addresses
- > Wildcards and netmasks are permitted:
  - 10.0.0.\*

**ENTER FOR** 

- \*.wisc.edu
- 192.168.0.0/24

ROUGHPUT

Make sure to condor\_reconfig the Central Manager after making any changes.

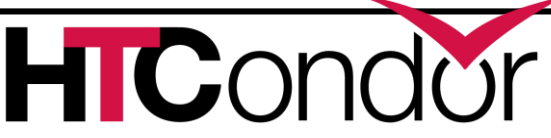

> The entire pool is "Idle" even though there are jobs in the queues!

> Any Ideas?

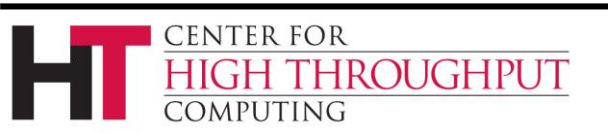

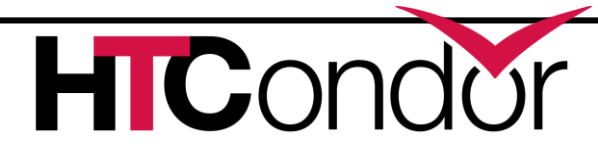

> The entire pool is "Idle" even though there are jobs in the queues!

> Negotiator is not making matches...

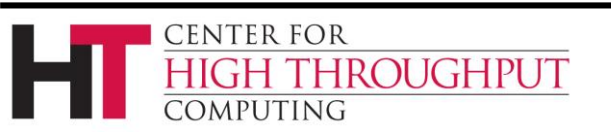

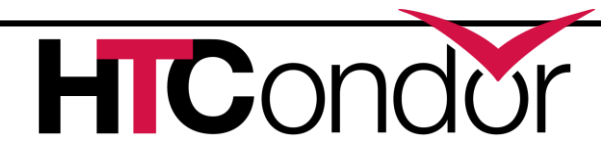

> The entire pool is "Idle" even though there are jobs in the queues!

- > Negotiator is not making matches...
  - Is it running?
  - What are the Machines' "START" expressions?
  - Would you expect jobs to match?

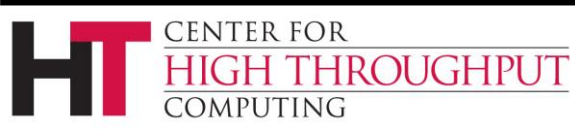

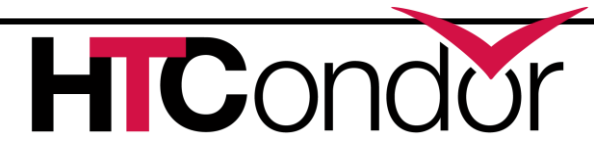

- Negotiator \*is\* making matches, but somehow the SchedD is failing to finalize the match when claiming the StartD
- > Examine the SchedD, StartD logs

ENTER FOR

- > Look for "ERROR", "WARNING", "FAILED"
- Look at the preceding lines of the log to try to determine what led to the failure
- If needed, increase the verbosity level to get more information in the log.

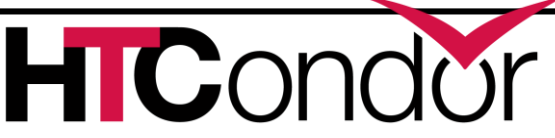

- > When examining logs, also pay attention to the time stamps.
  - Long gaps could indicate a problem where HTCondor was forced to block while waiting for something to happen
  - Example: Your DNS server is down or very slow, and HTCondor can't resolve hostnames
- Number of open file descriptors can be seen as well. See if you are perhaps bumping against the 'limits'.

FNTER FOR

OMPUTING

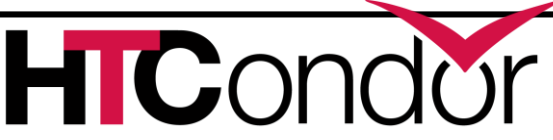

# The Wrong Jobs Are Running!

- > Double check the user priorities using 'condor\_userprio'
- There is an entire tutorial on "Matchmaker Policy" by Jaime at 3:45pm today.
- > A handy way to see what's happening:
  - condor\_q –allusers –global –run
  - condor\_status –run

ROUGHPUT

CENTER FOR

OMPUTING

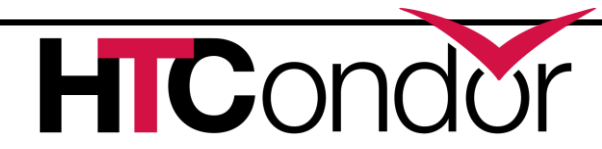

- Suppose some user has submitted "too many" jobs
- The SchedD may become unresponsive, and you'll be unable to examine or modify the job queue.
- Similarly, too many simultaneous updates to the Collector can cause it to slow down
- > Examine the logs to see if it is excessively busy, or possible hung or blocked.

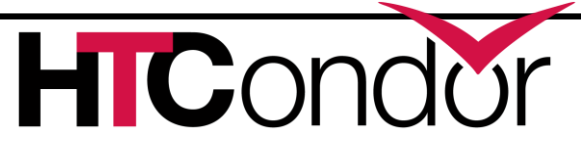

> Use the condor\_sos command!

- condor\_sos condor\_q
- condor\_sos condor\_status
- This sends the command in such a way that it moves to "the front of the line" and is serviced first.
- > Useful for admins to diagnose and fix system problems.

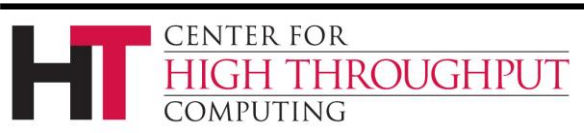

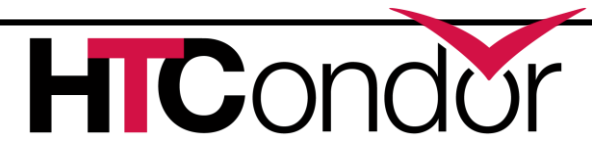

### **Still Stuck?**

- > Send email to <u>htcondor-users@cs.wisc.edu</u>
  - Community mailing list which is very responsive
  - Always include OS and distro, version of HTCondor, specific error messages or problematic behavior
- > Email <u>htcondor-admin@cs.wisc.edu</u>
  - Best-effort support from HTCondor developers
  - Include the same information

FNTER FOR

MPUTING

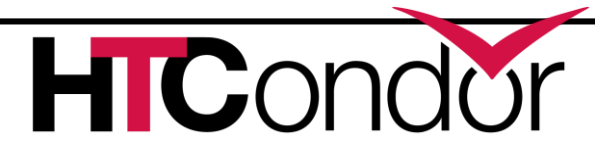